### ADVENTURE\_sFlow/ThermalConvection

Non-stationary Thermal Convection Solver with HDDM

## Version 1.0 プログラム使用マニュアル

March 25, 2015

ADVENTURE プロジェクト

### 目次

| 1. はじ  | こめに                         | 1    |
|--------|-----------------------------|------|
| 1.1.   | 本モジュールの特徴                   | 1    |
| 1.2.   | 稼働環境                        | 1    |
| 1.3.   | コンパイルとインストール                | 2    |
| 1.3    | .1. コンパイル                   | 2    |
| 1.3.   | .2. インストール                  | 3    |
| 1.4.   | 実行方法                        | 3    |
| 2. ソル  | レバーの特徴                      | 5    |
| 2.1.   | 特性曲線法による対称ソルバーの導入と弱連成問題     | 5    |
| 2.2.   | 並列処理機能                      | 5    |
| 2.3.   | 非定常解析機能                     | 8    |
| 2.4.   | 領域分割 (ADVENTURE_Metis) について | 8    |
| 2.4    | .1. 領域分割のパラメータ              | 8    |
| 2.4    | .2. 2 つの領域分割モデル             | 9    |
| 3. 解材  | 斤機能                         | . 10 |
| 3.1.   | 解析の流れ                       | . 10 |
| 3.2.   | 入出力データについて                  | . 13 |
| 3.3.   | 単位系について                     | . 13 |
| 3.4.   | 境界条件                        | . 14 |
| 3.5.   | 物性值                         | . 14 |
| 3.6.   | 解析結果出力                      | . 14 |
| 4. 実行  | 亏方法                         | . 15 |
| 4.1.   | 入出力ファイル名                    | . 15 |
| 4.2.   | 実行時オプション                    | . 15 |
| 4.2.   | .1. 非定常解析の指定                | . 15 |
| 4.2.   | .2. 反復法のコントロールオプション         | . 16 |
| 4.2.   | .3. 入出力ファイル名の変更オプション        | . 17 |
| 4.2.   | .4. その他のオプション               | . 18 |
| Append | ix                          | . 19 |
| A 專    | 要素について                      | . 20 |
| A.1    | 4 面体 1 次要素                  | . 20 |
| B 圬    | 竟界条件と物性値について                | . 21 |
| B.1    | 自由度指定境界条件(流体)               | . 21 |

| B.2 温度指定境界条件                       |    |
|------------------------------------|----|
| B.3 熱流束境界条件                        | 23 |
| B.4 熱伝達境界条件                        |    |
| B.5 物性值                            | 25 |
| B.6 重力加速度                          | 25 |
| B.7 BCtool Ver.2.1 における境界条件設定      |    |
| C ツール類について                         |    |
| C.1 一体型解析モデル変換フィルタ sFlow_makefem_c |    |
| C.2 面グループ節点リスト作成ツール fgr_getnode    |    |
| C.3 速度・圧力・温度結合ツール hddmmrg_ts       |    |
| C.4 データ変換ツール advsflow_p_rest2ucd   |    |
| C.5 データ変換ツール sflow_vtkconv         |    |
| C.6 データ変換ツール sflow_pvconv          | 30 |
| D 解析例                              |    |
| D.1 非定常熱対流問題解析例                    |    |
| E 依存ライブラリのインストール手順                 |    |
| E.1 Lis のインストール                    |    |
| E.2 MUMPS のインストール                  |    |
| 参考文献                               |    |

### 1. はじめに

本書は ADVENTURE Project[1]において開発中の, 階層型領域分割法(Hierarchical Domain Decomposition Method, 以下 HDDM)を用いた並列処理による非定常非圧縮性粘 性流問題(Navier-Stokes 方程式) 解析のための有限要素ソルバー, ADVENTURE\_sFlow / ThermalConvection の使用マニュアルである. 1章では ADVENTURE\_sFlow の概要及 び実行までの操作手順を説明し, 2章以降では本プログラムの解析機能等を紹介する.

#### 1.1. 本モジュールの特徴

ADVENTURE\_sFlow は以下のような特徴を持っている.

- 熱対流方程式の非定常問題の解析が可能
- 4面体1次要素に対応
- 安定化有限要素法を使用
- ・ Lagrange 微分を特性曲線法によって近似した有限要素法を使用
- ・ 伝熱問題と流れ問題を分離して解く弱連成問題として定式化
- ・ 階層型領域分割法による負荷分散を行った並列処理が可能(流れ問題の求解のみ)
- ・ 領域分割法による負荷分散を行った並列処理が可能(伝熱問題の求解のみ)

#### 1.2. 稼働環境

本プログラムは以下の環境で動作確認をしている.

対応プラットホーム : UNIX, Linux 並列通信ライブラリ : MPI 並列線形代数ソルバー:MUMPS, Lis

フリーの MPI ライブラリとして有名なものには, MPICH と LAM/MPI がある. 最近の Linux ディストリビュータではどちらかがインストールされている場合もあるが, 無い場合 にはインストールが必要となる.

- ・ MPICH の入手先 http://www-unix.mcs.anl.gov/mpi/mpich/
- ・ LAM の入手先 http://www.lam-mpi.org/

MUMPS と Lis は、共に熱解析処理の実装に用いた TryDDM ライブラリから呼び出され る、並列線形代数ソルバーライブラリである。入手法及びインストール手順については、 Appendix E をご覧いただきたい。TryDDM ライブラリは ADVENTURE\_sFlow のソース コードに同梱されたカスタム版を使用するため、ダウンロード等は不要である。 1.3. コンパイルとインストール

### 1.3.1. コンパイル

ADVENTURE\_sFlow / ThermalConvection のモジュールをコンパイルするには、C コ ンパイラと MPI のコンパイル環境, ADVENTURE\_IO がインストールされている必要が ある. ADVENTURE\_sFlow モジュールをコンパイルするには, 以下の手順に従えばよい.

(1) アーカイブファイルを展開する.

gunzip -c AdvsFlow-1.0.tar.gz | tar xvf -

(2) 展開したディレクトリに移動し、コンパイルを行う.

Makefile.in の初期状態は、\${HOME}/ADVENTURE にインストールすることを前 提とした記述になっている.それ以外の場所にインストールする場合などは、 Makefile.inをテキストエディタで開き、以下のマクロを環境に合わせて設定する.

| ADVSYS_DIR       | ADVENTURE システムのトップディレクトリ                 |  |  |  |  |
|------------------|------------------------------------------|--|--|--|--|
| ADVIO_CONFIG     | ADVENTURE_IO のスクリプト advsys-config までのフルパ |  |  |  |  |
|                  | ス                                        |  |  |  |  |
| MPI_CC           | MPIのCコンパイラ                               |  |  |  |  |
| MPI_LINKER       | MPIのCリンカ                                 |  |  |  |  |
| CC               | Cコンパイラ                                   |  |  |  |  |
| LINKER           | Cリンカ                                     |  |  |  |  |
| CFLAGS           | 最適化オプション                                 |  |  |  |  |
| EXT_LIB_BASE_DIR | MUMPS 等の外部ライブラリのインストールディレクトリ             |  |  |  |  |

なお、Makefile.in の初期状態は、ADVENTURE\_sFlow/Thermal Convection で使用している外部ライブラリ類が全て EXT\_LIB\_BASE\_DIR で指定したディレ クトリにインストールされていることを前提としている。これらのライブラリを 個別にインストールした場合は、以下のマクロを個別に設定する必要がある。

| MUMPS_DIR     | MUMPS のヘッダとライブラリがあるディレクトリ         |  |  |  |
|---------------|-----------------------------------|--|--|--|
| SCALAPACK_DIR | Scalapack のヘッダとライブラリがあるディレクトリフルパス |  |  |  |
| BLAS_DIR      | BLAS のヘッダとライブラリがあるディレクトリ          |  |  |  |
| PARMETIS_DIR  | ParMetis のヘッダとライブラリがあるディレクトリ      |  |  |  |
| LIS_INC_DIR   | Lisのヘッダがあるディレクトリ                  |  |  |  |

LIS\_LIB\_DIR Lis のライブラリがあるディレクトリ

その後 make を実行する.

make

#### 1.3.2. インストール

コンパイルに成功したら、以下のコマンドによりインストールが行われる.

#### make install

なお、インストール先ディレクトリへの書き込み権限を持ったユーザーにて行う必要が ある.

インストールするディレクトリを変更するには、以下のコマンドを実行すればよい.

#### make install prefix=install dir

ただし, install\_dir はインストールするディレクトリのフルパスを指定する必要がある.

#### 1.4. 実行方法

ADVENTURE\_sFlow / ThermalConvection には並列版の静的負荷分散型の advsflow-p の実行モジュールがある.

また、並列版では MPI を用いているが、ここでは MPICH における実行方法を例として 紹介する. MPI には種々の実装があり、コンパイルや実行方法は実装系に依存しているた め、それぞれの実装系におけるマニュアルを参照し、適宜該当部分を置き換えることで実 行が可能である.

mpirun [options for mpirun] advsflow-p [options] data dir

[options for mpirun]

mpirun に対するオプションとして主なものに以下のようなものがある.なお,詳細は MPICH のマニュアルを参照のこと.

-np number\_of\_hosts
 number\_of\_hosts に起動する MPI プロセスの数を指定する.

-machinefile machine\_file
 並列計算に使用するマシン名のリストを指定する.指定しない場合は、システムで
 設定されているデフォルトファイルが使用される.

### [options]

ADVENTURE\_sFlow / ThermalConvection に対するオプション指定により,解析種類の 指定や種々の設定を行う.詳しくは後述する.

### 2. ソルバーの特徴

#### 2.1. 特性曲線法による対称ソルバーの導入と弱連成問題

Navier-Stokes 問題に Galerkin 近似を導入した場合,非線形項の処理で問題があること が知られている. ADVENTURE\_sFlow / ThermalConvection ではその問題に対処するた め, Ver.0.5b までは安定化法のみを用いていた. その場合,後退 Euler 法の各ステップで解 く連立一次方程式が非対称となるため, GPBi-CG, Bi-CGSTAB, Bi-CGSTAB2 法といった 非対称ソルバーを使用していた.

ADVENTURE\_Solid など ADVENTURE の他のソルバーモジュールでは,対称ソルバー に対して BDD 前処理などの強力な前処理手法を適用することで大幅な高速化を実現して いる.そこで, Ver.1.0 では Lagrange 微分(物質微分)を特性曲線法で近似することで対称ソ ルバーを利用する方式に改めた.

また, Ver.0.5b までは流れ問題と伝熱問題を単一の方程式として解く強連成問題として定 式化していたが, Ver.1.0 ではこれらを分離して解く弱連成問題として定式化する手法に改 めた.

#### 2.2. 並列処理機能

ADVENTURE\_sFlow / ThermalConvection では, 階層型領域分割法を用いることで並 列処理を可能としている. 領域の階層型分割を模式的に図示したものが図<u>1</u>である. 一階 層目の大きな分割単位を"部分(Part)"とし, 二階層目の細かい分割単位を"部分領域 (Subdomain)"と呼ぶことにする. これらの領域分割は ADVENTURE\_Metis により先だ って行っておく必要がある.

ADVENTURE\_sFlow / ThermalConvection は並列ライブラリとして MPI を用いており, 起動時にはユーザーの指定に応じて複数のプロセス(環境によってはスレッド)が起動され る. 1 ノード(CPU)あたり 1 プロセスを起動するのが一般的であるため,以下では分かりや すさのためプロセス,ノード,CPU といった言葉は特に区別せず用いている.ただし,1 ノードに対して複数のプロセスを割り当てることももちろん可能である.

並列処理には静的負荷分散版(advsflow-p)が実行バイナリとして用意されている.図2 に示すように、1つのPartを1つのプロセスに静的に割り当てることで並列に計算を行う. 領域分割における Part 数と実行プロセス数が同じであるため、あらかじめ ADVENTURE\_Metis において Part 数を静的負荷分散で使用するプロセス数に揃える必要 がある.

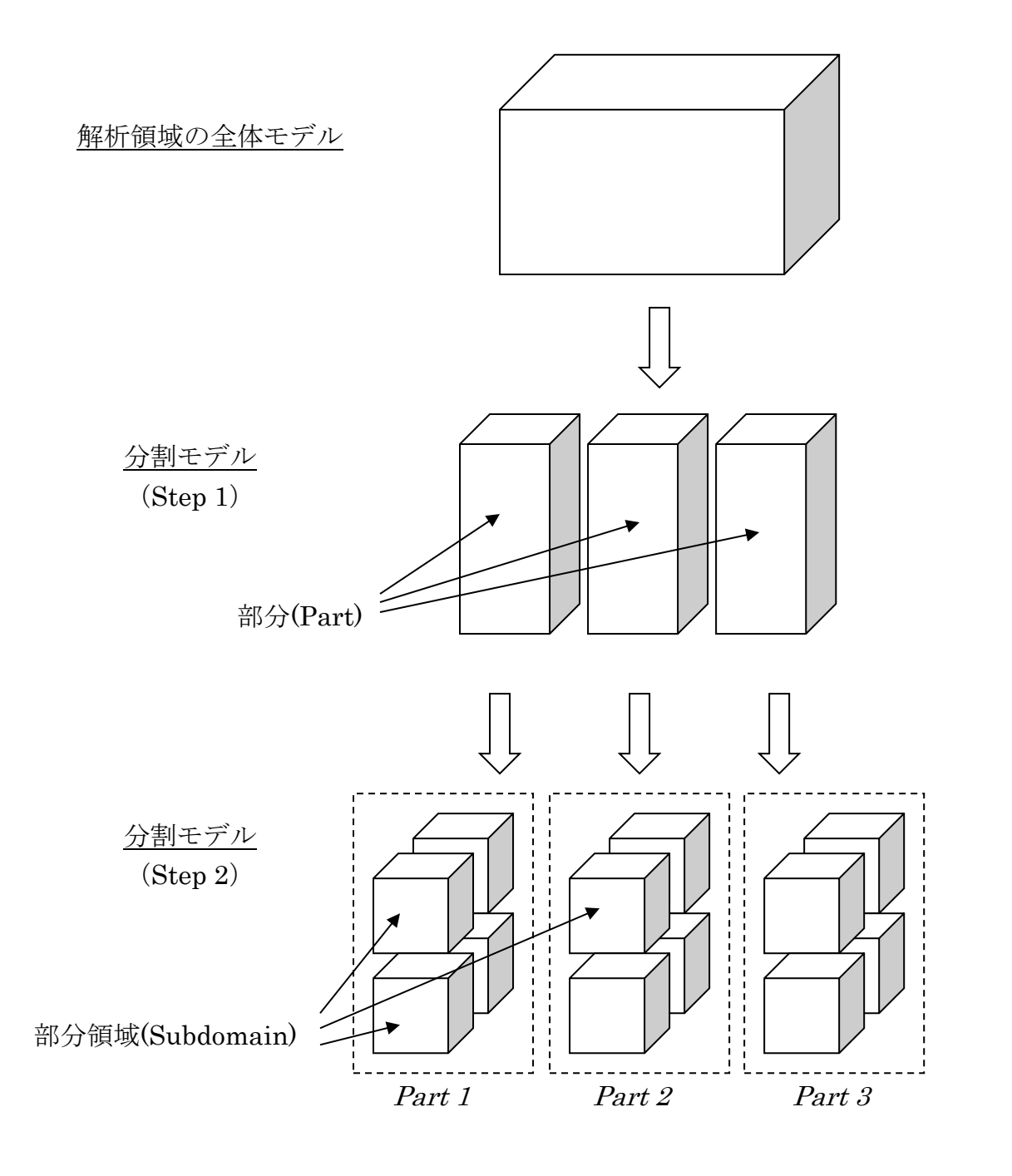

図 1: 階層型領域分割

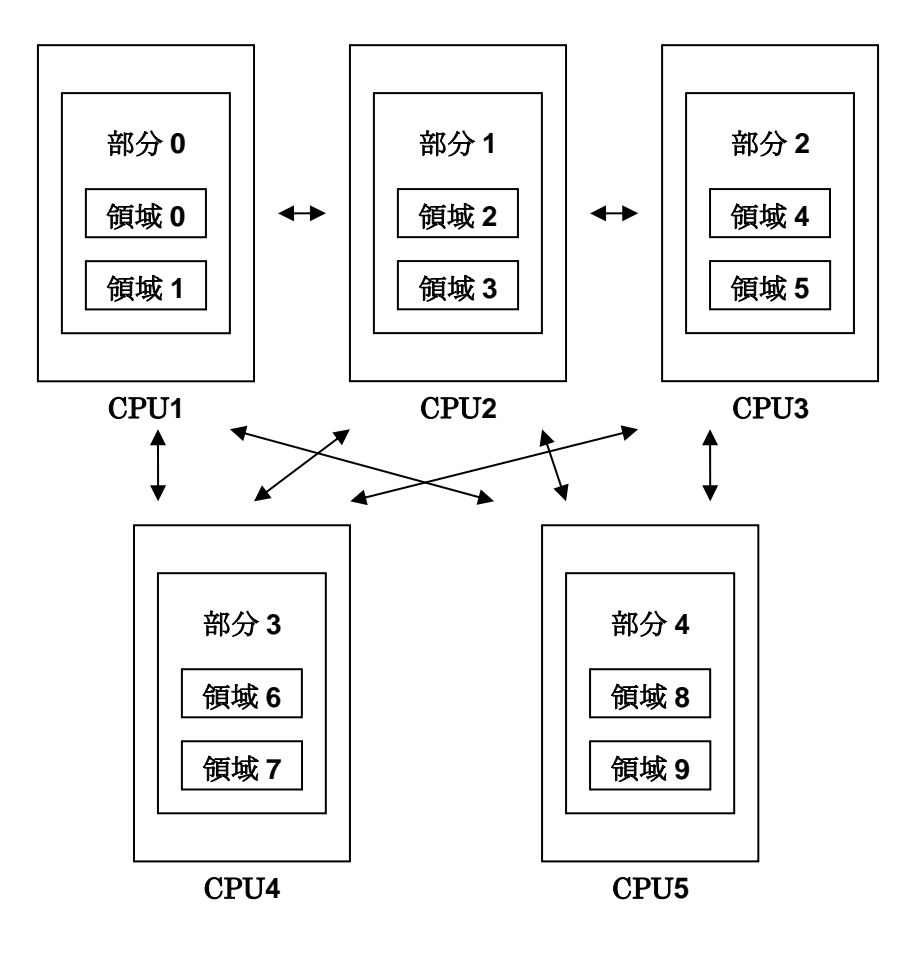

図 2: 領域の CPU への割り当て – 静的負荷分散版

#### 2.3. 非定常解析機能

非定常解析においては、後退 Euler 法を用いている.また、ステップごとに伝熱問題と流 れ問題を分離して求解している(弱連成解法).これらの処理の大まかな流れは図 3 のよう になる.全体として、2重のループになっており、外側のループは非定常反復、内側のル ープは階層型領域分割法におけるインターフェース問題の求解のための反復である.また、 図では省略したが、実際は伝熱問題の求解処理でも CG 法による反復計算が存在する.

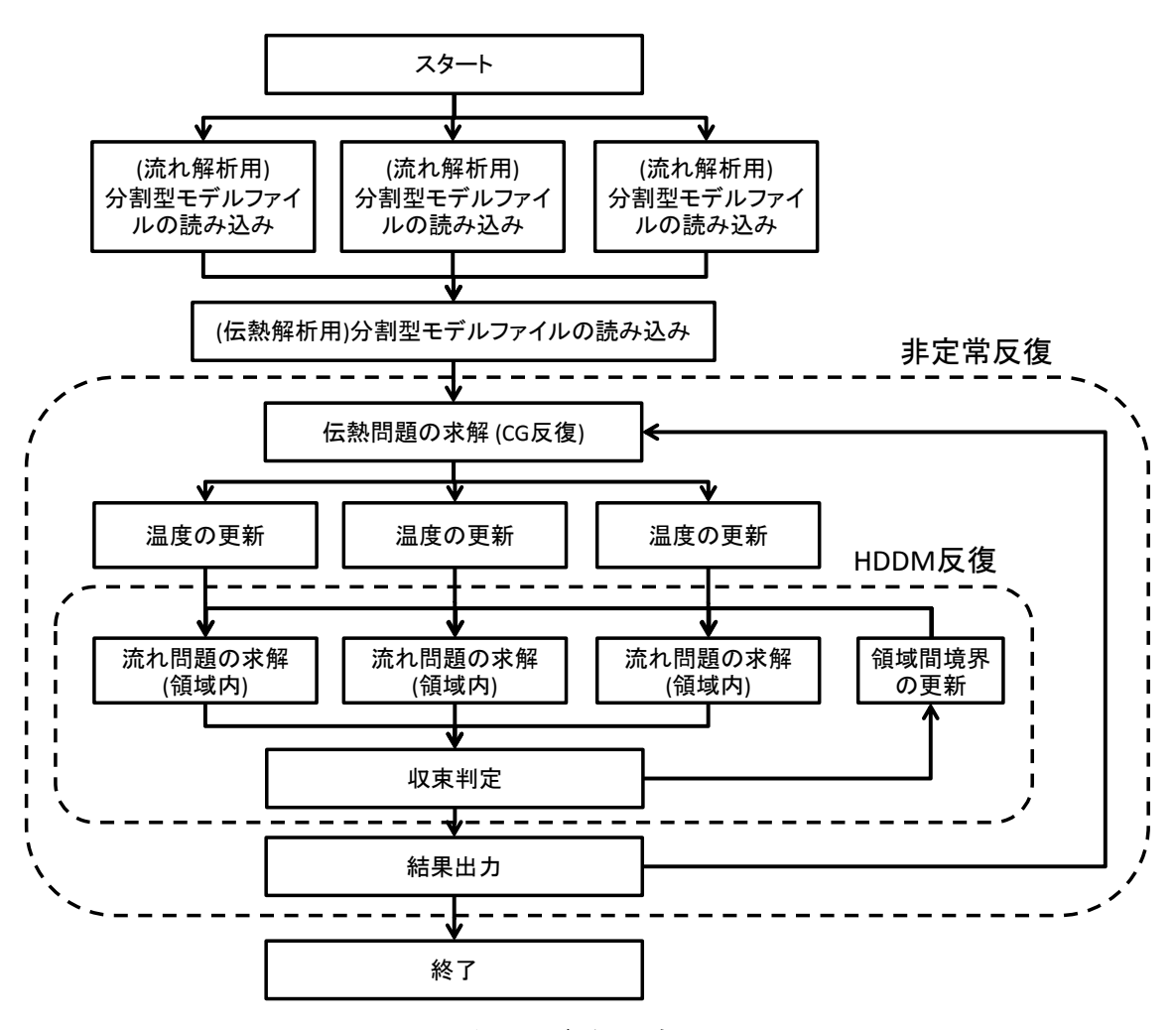

図 3:解析の流れ

#### 2.4. 領域分割 (ADVENTURE\_Metis) について

### 2.4.1. 領域分割のパラメータ

ADVENTURE\_Metis では、非常に細かい分割を行った場合、要素を一つも含まないような領域が作られてしまうことがある. ADVENTURE\_sFlow / ThermalConvection では 実行時にそのような領域が見つかると、警告を出して終了するようになっている. また、 総要素数に対して非常に粗い分割を行った場合,計算量が多くなりメモリ不足になること があり,このときも警告を出して終了するようになっている.

このように ADVENTURE\_sFlow / ThermalConvection モジュールの計算性能は,適切 な領域分割に依存している.基本的に, "Part"数は並列処理の手法,ネットワークで使用さ れるノードの数や計算機環境に基づいて決定される. "Subdomain"数は,計算処理に必要 とされるメモリに基づいて決定される.細かく分割すれば Subdomain あたりのメモリ使用 量を少なくできることは自明のことである.

#### 2.4.2. 2つの領域分割モデル

**ADVENTURE\_sFlow / ThermalConveciton Ver.1.0** では,流れ解析と伝熱解析で別の解 析モデルファイルを使用する.

流れ解析用の領域分割モデルでは,複数 "Part"への分割を行うことができる.このとき, 内部境界上の節点の自由度を4に指定するためのオプション(-difn 4)が必須である.

伝熱解析用の領域分割モデルでは、使用しているライブラリ(TryDDM)の制約により、 1Part のみの分割を行う必要がある.また、内部境界上の節点の自由度を1に指定するため のオプション(-difn 1)が必須である.

ADVENTURE\_Metis の実行方法等の詳細は、3.1節で後述する.

9

### 3. 解析機能

ADVENTURE\_sFlow / ThermalConvection は、並列処理により、非定常熱対流問題の 解析が可能である.これらの解析における機能を以下に示す.

#### 3.1. 解析の流れ

ADVENTURE システムにおいて, ADVENTURE\_sFlow / ThermalConvection および 前後の処理の流れは図 4 のようになっている.

- メッシュデータの作成(ADVENTURE\_TetMesh) 解析対象に対してメッシュ分割を行う.
- (2) 境界条件の付加(ADVENTURE\_BCtool)解析対象のメッシュに境界条件を付加する.
- (3) 解析モデルの変換(makefem3 もしくは fgr\_getnode, sFlow\_makefem\_c, makebc) 一体型の解析モデルファイルの作成には, ADVENTURE\_BCtool Ver.2.1 付属のツ ール makefem3 を使用する.

ADVENTURE\_BCtool Ver.2.1 を使用できない場合には,ADVENTURE\_sFlow / ThermalConvection 付属のツールである fgr\_getnode,及び sFlow\_makefem\_c を使用する.これらはそれぞれ境界面に属する節点データの作成を行うためのもの,そして一体型解析モデルファイルを作成するためのものである.また,熱流束及び熱伝達境界条件の設定には ADVENTURE\_BCtool Ver.2 の makebc を使用する.詳しい実行方法は後述の Appendix を参照して頂きたい.

(4) 領域分割(ADVENTURE\_Metis)

一体型の解析モデルより階層型に領域分割されたモデルを作成する. 領域分割モデルは,流れ解析用と熱解析用の2つを用意する必要がある.どちらも 同じ一体型解析ファイルから,領域分割モジュール ADVENTURE\_Metis を用いて 作成する.

流れ解析用の領域分割モデルは, adventure\_metis のオプション-difn 4を用いて, 例えば以下のように実行される必要がある.

このオプション"-difn 4"は、内部境界上の節点の自由度を4に指定するためのもの である.これは、固体静解析では求める節点変位の自由度は3であるのに対し、流 れ問題での解析で求める節点の自由度が4であるためである. ADVENTURE\_sFlow / ThermalConvection への入力モデル作成において, -difn 4 は必須オプションである.

熱解析用の領域分割モデルは、adventure\_metis のオプション-difn 1を用いて,例 えば以下のように実行される必要がある.

adventure\_metis -difn 1 [options]

model\_filename directory\_name\_th div\_num

このオプション"-difn 1"は、内部境界上の節点の自由度を1に指定するためのものである.これは、熱解析で求める自由度(温度)は1節点につき1自由度であることによる。ADVENTURE\_sFlow / ThermalConvection への入力モデル作成において、 -difn 1 は必須オプションである.

また,流れ解析用の分割型解析ファイルと区別するため,出力先のディレクトリは 流れ解析用の adventure\_metis 実行時のものとは別にする必要がある点,及び 1Part のみの分割となるため,mpirun が不要である点にも注意を要する.

- (5) 非定常熱対流問題解析(ADVENTURE\_sFlow / ThermalConvection) 分割された解析モデルを入力として、有限要素解析を行う. ただし、Ver.1.0 では流れ問題用と伝熱問題用の2種類の分割型解析ファイルを入力 ファイルとして使用している点には注意が必要である.
- (6) 可視化(ParticleViewerHPC/AVS/ParaView など) 解析結果を可視化する.

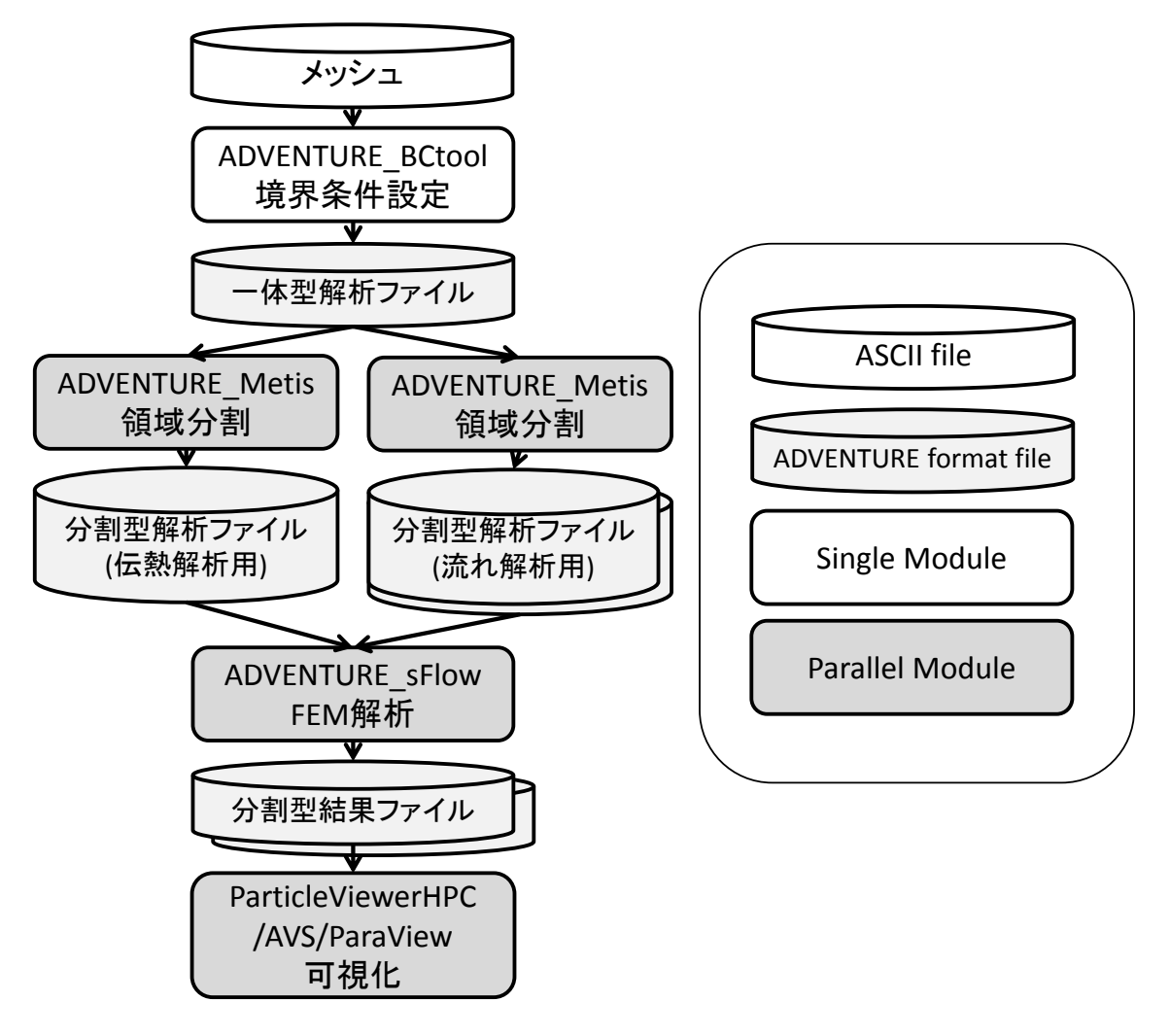

図 4:解析の流れ

### 3.2. 入出力データについて

ADVENTURE\_sFlow における入出力ファイルは図 5 のようになっている. 画面のログ 出力以外のファイルは全て, ADVENTURE フォーマットであり, Part ごとに 1 ファイル となっている.ただし,流れ解析用の分割型解析ファイルとは別に、伝熱問題求解用の分割 型解析ファイルも同時に用いる.

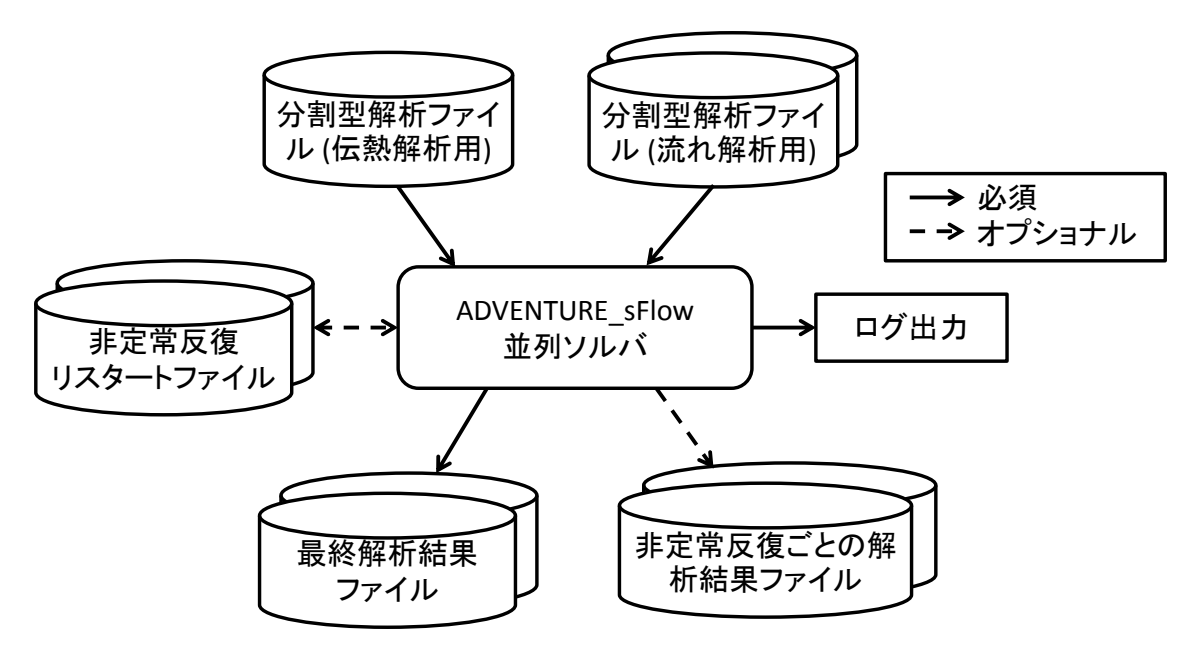

図 5:入出力ファイル

出力ファイルも階層型に領域分割された形式で与えられ,節点ごとに速度と圧力,並び に温度の物理量を持つ.非定常解析時には時間ステップ毎の出力も可能である.これらも 階層型に領域分割された形式での出力となる.

連続して実行できる時間が限られている環境などでも解析可能なように、途中までの計算結果を一旦ファイルにセーブし、その時点から計算を再開するためのリスタート機能がある.使用できるリスタートファイルには、非定常反復リスタートファイルがある.

#### 3.3. 単位系について

ADVENTURE\_sFlow では、速度、密度で正規化した圧力(以下圧力),温度の値を自由 度として採用している.その他の単位系の指定機能は含まれておらず、入力データ作成時 に矛盾のない単位系を使用しておく必要がある.

### 3.4. 境界条件

付加できる境界条件には以下のものがある.

- · 自由度指定境界条件(節点指定/流速,圧力,温度)
- ・ 自然境界条件(表面力無し,熱流束なし)
- · その他(熱流束あり,熱伝達)

### 3.5. 物性値

等方的な材料物性に対し、以下の物性値が使用できる.

- · 動粘性係数
- 温度伝導率 (拡散係数に相当)
- · 熱膨張率
- · 参照温度

また、厳密には物性値とは言えないが、重力加速度も同様の形式で定義することができる.

#### 3.6. 解析結果出力

解析結果としては階層型に領域分割された形式で与えられ,各節点での速度,圧力,温 度が出力される.

解析モデルと同様にPartごとに1ファイルのADVENTUREフォーマットで出力される.

### 4. 実行方法

起動のコマンドは、並列版の起動には MPI が必要である. mpich での起動コマンドは

mpirun [options for mpirun] advsflow-p [options] data dir

である.

ここで, [options for mpirun]は mpirun コマンドに対するオプションである.

[*options*]は ADVETURE\_sFlow 自身に対するオプションであり、このオプション指定により解析種類の指定や種々の設定を行う.(詳しくは 4.2 参照)

*data\_dir*は必須オプションであり、入出力データファイルのトップディレクトリを指定 する.この下のディレクトリおよびファイル名は次節に示すようになる.

#### 4.1. 入出力ファイル名

各入出力ファイル名はデフォルトでは以下のようになっている. data\_dir は入出力ファ イルのトップディレクトリであり,各ファイルはこの data\_dir 以下に置かれる.

・ 分割型解析モデルファイル(流れ解析用):

data\_dir/model/advhddm\_in\_P.adv

・ 分割型解析モデルファイル(伝熱解析用):

data\_dir/model\_th/advhddm\_in\_0.adv

・ 解析結果ファイル:

data\_dir/result/advhddm\_out\_P.adv

・ リスタートファイル(非定常解析時の途中ファイル):

data\_dir/result/advhddm\_out\_S\_P.adv

ここで, P は Part 番号, S は後退 Euler 法のステップ番号を示している.

### 4.2. 実行時オプション

実行時に可能なオプションは以下の通りである.

#### 4.2.1. 非定常解析の指定

(流れ解析・伝熱解析共通)

· -ns

非定常解析を行う.このオプションをつけないと Stokes 問題となる.さらに以下のようなサブオプションが指定可能であり, -ns に続けて指定することができる.

• --ns-tol x

収束判定のためのトレランスを指定する. これは後退 Euler 法における相対変化 量であり、これより相対変化量が小さくなった時点で定常解に達したとみなす. デフォルトでは 1.0×10<sup>-4</sup> に設定してある.

- --step n
   後退 Euler 法のステップ回数の上限を n 回に指定する. デフォルトでは 20 になっている (デフォルト値は便宜上の値である).
- --out-interval n
   後退 Euler 法の最終ステップ以外に、ステップ n 回ごとに解析結果ファイルを出 力する、デフォルトでは出力しない。
- --use-resin n
   前の実行において出力された後退 Euler 法のステップ n におけるリスタートファイルを読み込み、そこから解析を再開する.
- --dt
   時間刻みを指定する.

(流れ解析用)

--init\_v V<sub>x0</sub> V<sub>y0</sub> V<sub>z0</sub>
 初期速度を指定する.指定しない場合は(0.0, 0.0, 0.0)となる.

(伝熱解析用)

--init\_t T<sub>0</sub>
 初期温度を指定する.指定しない場合は0.0となる.

#### 4.2.2. 反復法のコントロールオプション

ADVENTURE\_sFlow では、階層型領域分割法に基づく反復計算を行っており、それら をコントロールするためにいくつかのオプションがある.

(流れ解析・伝熱解析共通)

-cg-tol x
 収束判定のためのトレランスを指定する.これは反復における初回での残差に対する相対誤差であり、反復においてこれより相対誤差が小さくなった時点で収束とする.デフォルトでは 1.0×10<sup>-6</sup> に設定してある.

(流れ解析用)

- -precon [bdd | bdd-diag | diag | none]
   階層型領域分割法のインターフェース問題の求解に使用する前処理として, BDD
   前処理(bdd)・BDD-diag 前処理(bdd-diag)・対角スケーリング前処理(diag)及び前
   処理なし(none)のいずれかを指定する. デフォルトでは前処理なし(none)に設定し
   てある.
- -cgloop-max n
   反復回数の上限を指定する.デフォルトでは 10,000 になっている.
- -cg-norm [ Euclid | Max ]
   Max のときは反復法の相対残差を Max ノルムで取る. Euclid のときは反復法の 相対残差を 2 ノルムで取るようにする.デフォルトでは Euclid (2 ノルム)である.

なお、伝熱解析における CG 反復のパラメータは、Ver.1.0 では以下のように固定してい る点に注意を要する。

- · CG 反復回数の上限 : 30 万回
- 反復法の相対残差ノルム : Euclid (2 ノルム)

### 4.2.3. 入出力ファイル名の変更オプション

入出力に用いるファイルの指定方法は,基本的にそれらのトップディレクトリのみを指定し,そこからのファイル,ディレクトリ名はデフォルト値を用いるようになっている. これらを変更する場合は,以下のオプションを使用する.以下ではSが時間ステップ番号, Pが Part 番号を示している.

(流れ解析用)

- -model-file file
   流れ解析用の入力解析モデルファイル名を file とする.実際のファイル名は、これに P.adv をつけたものとなる.デフォルトは advhddm in である.
- -model-dir dir
   入力解析モデルファイルのあるサブディレクトリ名を dir とする. デフォルトは
   model である.

(伝熱解析用)

-thermal-model-file file
 伝熱解析用の入力解析モデルファイルを file とする.流れ解析用のファイル指定
 と異なり、ディレクトリ名も含めて、完全なファイル名(ただし末尾の".adv"は除く)で指定する必要がある.

(流れ解析・伝熱解析共通)

- -result-file file
   解析結果ファイル名を file とする.実際のファイル名は、これに\_P.adv をつけた
   ものとなる.デフォルトは advhddm\_out である.
- -result-dir dir 解析結果ファイルのあるサブディレクトリ名を dir とする. デフォルトは result である.
- -ns-resin-file file
   時間ステップリスタート入力ファイル名を file とする.実際のファイル名は、これに\_S\_P.adv をつけたものとなる.デフォルトは advhddm\_out である.
- -ns-resin-dir dir
   時間ステップリスタート入力ファイルのあるサブディレクトリ名を dir とする.
   デフォルトは result である.

### 4.2.4. その他のオプション

(流れ解析・伝熱解析共通)

- -memlimit n
   各プロセスが使用するメモリの上限をn [MByte]とし、これを越えた場合、その時
   点で実行を停止する.デフォルトは 1,024 [MByte]である.
- -help または -h
   メインのヘルプメッセージを表示する.
- -version または -v
   モジュールのヴァージョンを表示する.
- -help-ns
   非定常反復のコントロールオプション指定のためのヘルプメッセージを表示する.
- -help-iter
   反復法のコントロールオプション指定のためのヘルプメッセージを表示する.

# Appendix

A 要素について

B 境界条件と物性値について

C ツール類について

D 解析例

E 依存ライブラリのインストール手順

### A 要素について

ADVENTURE\_sFlowは,4面体1次要素に対応している.

### A.1 4面体1次要素

節点数は4であり,要素コネクティビティでの各節点の節点番号の並び順は図 6 のよう になっている.

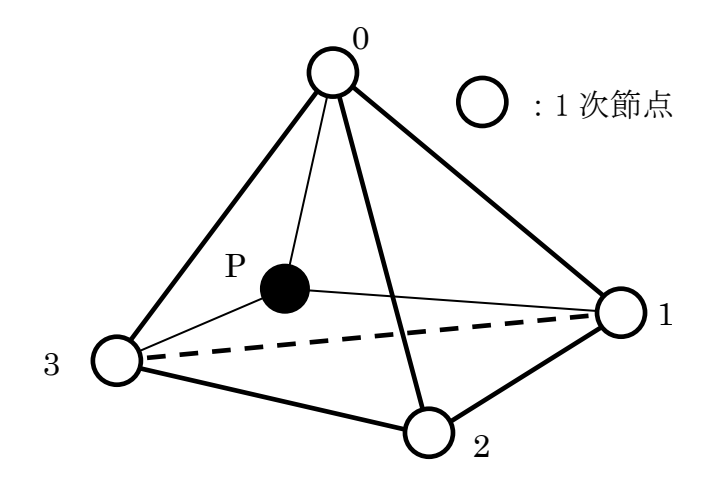

図 6: 四面体 1 次要素

節点番号と要素面番号の対応を図 7 に示す.

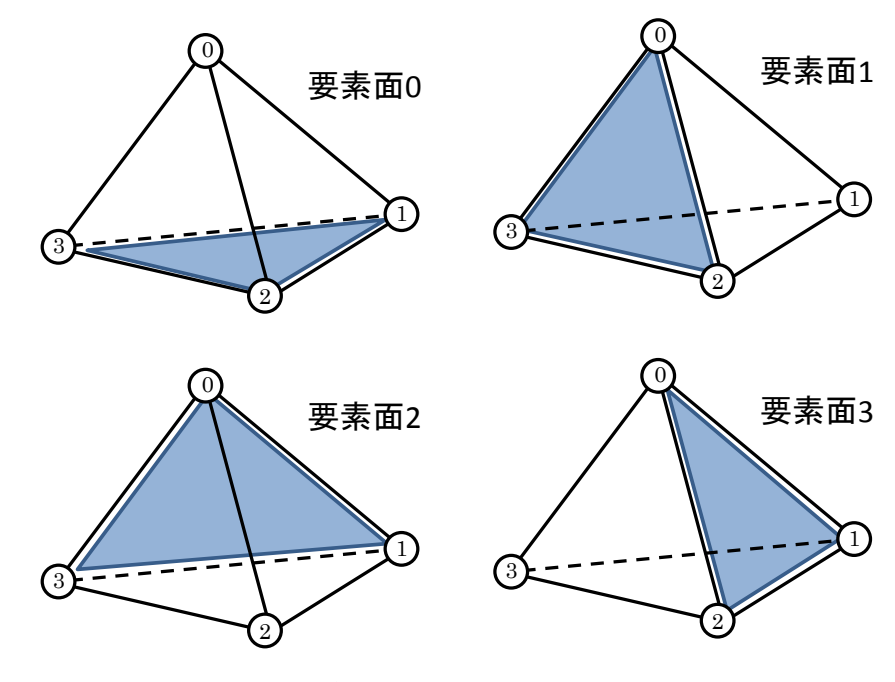

図 7: 節点番号と要素面番号の対応

### B 境界条件と物性値について

**ADVENTURE\_sFlow / ThermalConvection**で利用可能な境界条件のフォーマットの例 を以下に示す.

### B.1 自由度指定境界条件(流体)

[Properties] 1: content\_type=FEGenericAttribute 2: num\_items=81 3: fega\_type=NodeVariable 4: label=DirichletBC 5: format=i4f8 6: index\_byte=4 [Data] 0 0 1.000000e+00 1 0 1.000000e+00 3 0 1.000000e+00 58 0 1.000000e+00 59 0 1.000000e+00 60 0 1.000000e+00 . . . . . .

### 図 8: 自由度指定境界条件フォーマット例

左から順に,節点番号,方向成分,設定値[圧力,速度]を示している.ただし,方向成分 に関しては,非定常熱対流問題の解析では1節点あたりの自由度が4(熱解析は分離して解い ている)のために,流速の方向成分0,1,2のほかに圧力の成分として3が必要になる.

### B.2 温度指定境界条件

[Properties]
1: content\_type=FEGenericAttribute
2: num\_items=81
3: fega\_type=NodeVariable
4: label=Temperature
5: format=i4f8
6: index\_byte=4
[Data]
0 0 1.000000e+00
1 0 1.000000e+00
3 0 1.000000e+00
...

### 図 9: 温度規定境界条件フォーマット例

左から順に、節点番号、方向成分、温度を示している.ただし、方向成分に関してはソ ルバー内部で無視される.このフォーマットは、ADVENTUREプロジェクトで開発されて いる熱解析ソルバーADVENTURE\_Thermalの温度規定境界条件と同一である.

なお, label名は"DirichletBC1"としてもよい.

### B.3 熱流束境界条件

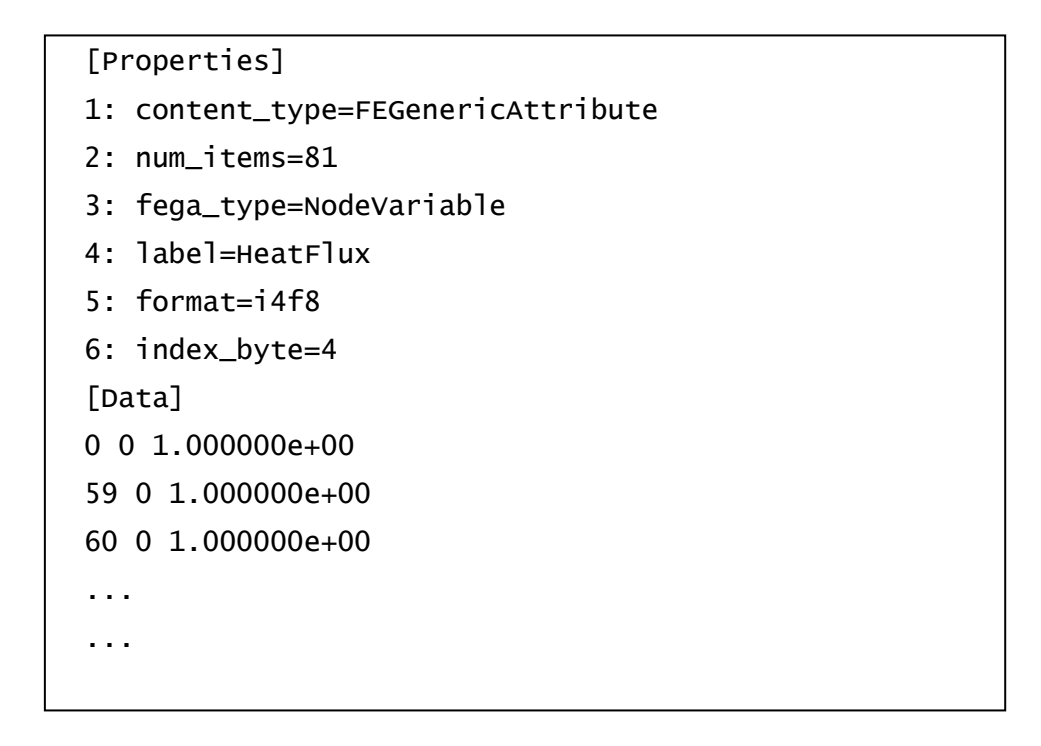

### 図 10: 温度規定境界条件フォーマット例

左から順に,節点番号,方向成分,熱流束を示している.ただし,方向成分に関しては ソルバー内部で無視される.このフォーマットは,ADVENTUREプロジェクトで開発され ている熱解析ソルバーADVENTURE\_Thermalの熱流束境界条件と同一である.

### B.4 熱伝達境界条件

[Properties]
1: content\_type=FEGenericAttribute
2: num\_items=81
3: fega\_type=ElementVariable
4: label=HeatConvection
5: format=i4f8f8
6: index\_byte=4
[Data]
0 0 1.000000e+02 1.000000e+00
1 0 0.000000e+00 1.000000e+00
...

図 11: 温度規定境界条件フォーマット例

左から順に,要素番号,要素面番号,外部温度,熱伝達係数を示している. このフォーマットは,ADVENTUREプロジェクトで開発されている熱解析ソルバー ADVENTURE\_Thermalの熱伝達境界条件と同一である.

### B.5 物性值

[Properties]

- 1: content\_type=FEGenericAttribute
- 2: num\_items=1
- 3: fega\_type=AllElementVariable
- 4: label=KinematicViscosity
- 5: format=f8

[Data]

1.000000e-2

### 図 12:物性値フォーマット例

ここでは動粘性係数の値のみを指定している.

### B.6 重力加速度

[Properties]
1: content\_type=FEGenericAttribute
2: num\_items=1
3: fega\_type=AllElementVariable
4: label=gravity
5: format=f8f8f8
[Data]
0.0000000e+0 0.000000e+0 -9.8000000e+0

図 13: 重力加速度フォーマット例

重力加速度は,X/Y/Z成分ごとに値を設定する.

### B.7 BCtool Ver.2.1における境界条件設定

BCtool Ver.2.1 以降の makefem3 では、ADENTURE\_sFlow/ThermalConvection 用の境 界条件と重力加速度を設定可能である。それぞれ、以下の書式を使用する。

流速指定境界条件
velocOnFaceGroup <fgrId> 0 <dir> <value>
压力境界条件
presOnFaceGroup <fgrId> 0 3 <value>
温度規定境界条件
tempOnFaceGroup <fgrId> 0 0 <value>
熱流東境界条件
fluxOnFaceGroup <fgrId> 0 0 <value>
熱伝達境界条件
convOnFaceGroup <fgrId> <ref\_temp> <coeff>
重力加速度
gravity <gr> <gr> <gr> <gr>

設定方法や cnd ファイルのフォーマットの詳細は、BCtool のマニュアルを参照されたい。

### C ツール類について

ADVENTURE\_sFlow / ThermalConvectionのアーカイブ中には、本体モジュールの他に 以下のツールが含まれている.

### C.1 一体型解析モデル変換フィルタ sFlow\_makefem\_c

sFlow\_makefem\_cは, ADVETURE\_BCtoolにより得られる構造解析用の解析条件ファ イル(拡張子 cnd)を非定常熱対流問題解析用に変換するツールである.具体的には以下の ような変換を行うことができる.

● 変位境界条件 ⇒ 自由度指定境界条件(流速・圧力・温度)

実行方法は

sFlow\_makefem\_c <kinematic viscosity> <heat conductivity> <beta> <Tr>
mshFile datFile cndFile advFile

である.

ここで, mshFileは, ADVENTURE\_TetMeshにより作成されるメッシュデータ, datFile はfgr\_getnode(後述)によって作成される面グループ節点リストデータ, cndFileは, ADVETURE\_BCtoolにより作成される境界条件データである.

<kinematic viscosity>には動粘性係数, <heat conductivity>には温度伝導率, <beta>には熱膨張率, <Tr>には参照温度を指定する.またadvFile名は各自の好きなように指定できる.

このコマンドを実行することで,ADVENTURE\_sFlow / ThermalConvection解析用 advFileが出来上がる.本ツールにおいて物性値の変換は行うのでADVENTURE\_BCtool におけるmakefemコマンドにより一体型ファイルを作成する必要はない.

また,熱流束境界条件と熱伝達境界条件 については,BCtool Ver.2に含まれるmakebc コマンドを使用して境界条件のみのadvファイルを作成し,advcatコマンドを使って sFlow\_makefem\_cで作成したadvファイルと結合することで使用可能である.

### C.2 面グループ節点リスト作成ツール fgr\_getnode

ADVENTURE\_BCtoolのmsh2pchコマンドにて作成された面グループファイル (fgrフ ァイル)から,面グループに所属する節点のリストを作成するツールである. 実行方法は

#### fgr\_getnode fgrFile datFile

である.

ここで、fgrFileはmsh2pchで作成される面グループ定義データ, datFileは面グループ節 点リストデータである.

### C.3 速度・圧力・温度結合ツール hddmmrg\_ts

ADVENTURE\_Metisにて分割後, ADVENTURE\_sFlow / ThermalConvectionにて解析 することにより求められた, 分割された速度・圧力・温度成分をそれぞれ1つにまとめる ものである.

実行方法は

```
hddmmrg_ts -step <num> [Pressure, Temperature or Velocity]
directory for analysis
```

である.

[Pressure, Temperature or Velocity]は、圧力場を求めたいときはPressureを、温度場を 求めたいときはTemperatureを、速度場を求めたいときはVelocityを選択する.

directory\_for\_analysisは、ADVENTURE\_Metisで分割されたモデル、及び

ADVENTURE\_sFlow / ThermalConvectionにて解析された結果が入っているディレクト リ名を指定する.

このコマンドを実行することで, Pressure.dat, Temperature.datもしくはVelocity.dat が得られ,各節点ごとの圧力・温度・速度の値を知ることが出来る.また,これらを次節 で紹介するデータ変換ツールを実行する際に使う.

### C.4 データ変換ツールadvsflow\_p\_rest2ucd

解析結果をAVSのUCD形式に変換するツールである.これにより, Micro AVS等を用いて解析結果の速度場・圧力場・温度場をチェックすることが出来る.

実行方法は

advsflow p rest2ucd advFile ucdFile step del time

である.

advFileは、一体型解析モデル変換フィルタnon\_stationary\_makefemによって求められたadvFileである. ucdFileは、出力されるUCDファイル名である. ファイル名は各自で自由に指定できる.

また,実行する際の注意点として,advFile,ucdFileの拡張子は入力しないこと.また, 前節で紹介したhddmmrg\_tsにて出力されたPressure.dat,Temperature.dat 及び Velocity.datが advFileと同じディレクトリにある必要がある.

### C.5 データ変換ツールsflow\_vtkconv

解析結果をvtk形式に変換するツールである.これにより, ParaView等を用いて解析結果の速度場・圧力場・温度場をチェックすることが出来る.

実行方法は

sflow\_vtkconv\_ns.sh mshFile vtk\_prefix interval label1 dim1 [label2
dim2 ...]

である.

mshFileはADVENTURE形式のメッシュファイルである.

vtk\_prefixは出力されるvtkファイルのプリフィックスとなる.例えば, "step"という文字 列を指定した場合は, "step\_0.vtk""step\_1.vtk"といったような一連のファイルが出力され る(数字はステップ番号).

**interval**は時間ステップの出力間隔で, **advsflow**-p実行時の"-out-interval"と同じ数 字を指定する必要がある.

labelNとdimNは、vtkファイルに出力する変数名とその変数の値の次元数を指定する. 例えば、速度場を変換する場合は"Velocity 3"のように、温度場を変換する場合

は"Temperature 1"と指定する. 複数の変数をまとめて変換する場合は変数の数だけ変数名 と次元数を列挙する. なお,前々節で紹介したhddmmrg\_ts にて出力された変数のファイ ルが存在する必要がある.

### C.6 データ変換ツールsflow\_pvconv

解析結果をParticleViewerHPC形式に変換するツールである. これにより,

ParticleViewerHPCを用いて解析結果の速度場・圧力場・温度場をチェックすることが出来る.

実行方法は

### sflow\_pvconv.sh mshFile lst\_prefix start\_step end\_step interval

である.

実行すると、hddmmrgから出力されたdatファイルとともに、ParticleViewerHPC用のlst ファイルができる.これらのファイルとmshファイルを同一ディレクトリにコピーし、 ParticleViewerHPCの「動解析の結果を開く」を選ぶことで、可視化を行う.

### D 解析例

### D.1 非定常熱対流問題解析例

ここでは、ADVENTURE Systemを用いたモデル作成と、ADVENTURE\_Metisによる 領域分割、このモデルのADVENTURE\_sFlow / ThermalConvectionによる解析例を示す. モデルの作成にはADVENTURE\_CAD, ADVENTURE\_TetMesh, ADVENTURE\_BCtool の各モジュールを用いる.

以下に,各手順,及びこの例の実行に使用したコマンドを示す.それぞれのコマンドの 詳細に関しては,各システムのマニュアルを参照していただきたい.

図 14に解析モデルの形状と境界条件を示す.

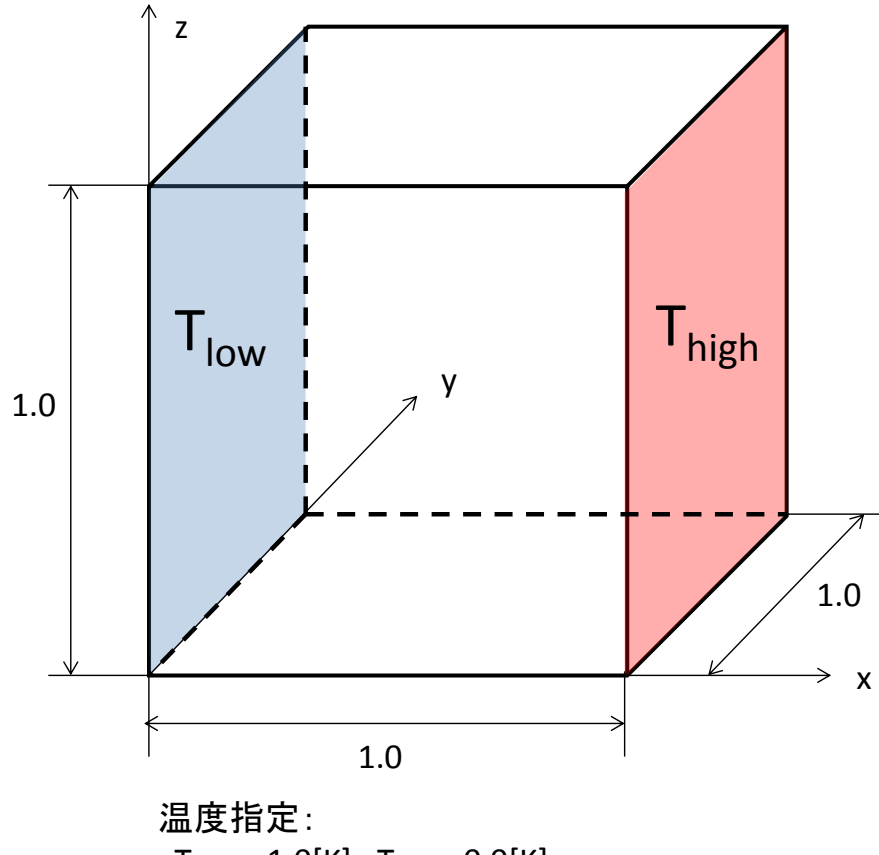

T<sub>high</sub> = 1.0[K], T<sub>low</sub> = 0.0[K] 速度指定 [x=0.0, x=1.0] (u, v, w) = (0, 0, 0) [m/s] [y=0.0, y=1.0] v = 0 [m/s] [z=0.0, z=1.0] (u, v, w) = (0, 0, 0) [m/s]

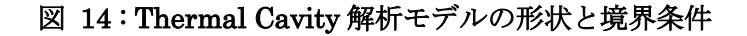

(1) モデル形状の作成

ここでは, 簡単な形状モデルの Thermal Cavity 問題の解析例を示していく.まず, geometry file: thermal\_cavity.gm3d を作成する.

thermal\_cavity.gm3d

box 0 0 0 1 1 1

### 図 15 形状定義ファイルの作成例

(2) 表面パッチの作成

ジオメトリファイルをもとに ADVENTURE\_CAD を用いて表面パッチを作成する. まず,節点密度ファイルを適当なエディタで作成する.図 16 に作成例を示す. thermal cavity.ptn

BaseDistance 0.05

#### 図 16: 節点密度ファイルの作成例

次のコマンドにより, thermal\_cavity.pcm が作成される.ここでは, 節点密度を 0.05 としている.

advcad thermal\_cavity.gm3d thermal\_cavity.pcm 0.05 -pcm

(3) メッシュデータの作成

4 面体メッシュを切り,節点要素情報を入力する. 次のコマンドにより thermal\_cavityc.pcc が作成され,続いて, thermal\_cavityc.msh が作成される.

advtmesh9p thermal\_cavity
advtmesh9m thermal\_cavityc

(4) 境界条件の付加

ADVENTURE\_BCtool を用いて境界条件を付加する. 次のコマンドにより, thermal\_cavityc\_3.fgr, thermal\_cavityc\_3.pch, thermal\_cavityc\_3.pcg, thermal\_cavityc\_3.trn が作成される. msh2pch thermal cavityc.msh 3

続いて次のコマンドにより bcGUI を実行すると図 17 のようなウィンドウが開く.

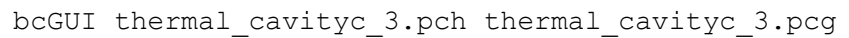

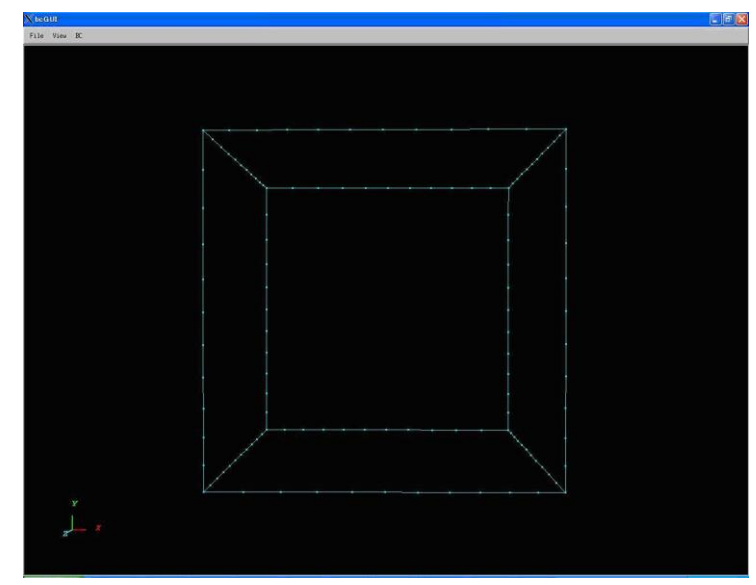

図 17: bcGUI コマンドによるウィンドウ表示

まずは,図 18 に示す面(黄面) において x, y, z の各面の速度を 0 に指定する. ただし速度の境界条件は変位(Displacement) で代用する.

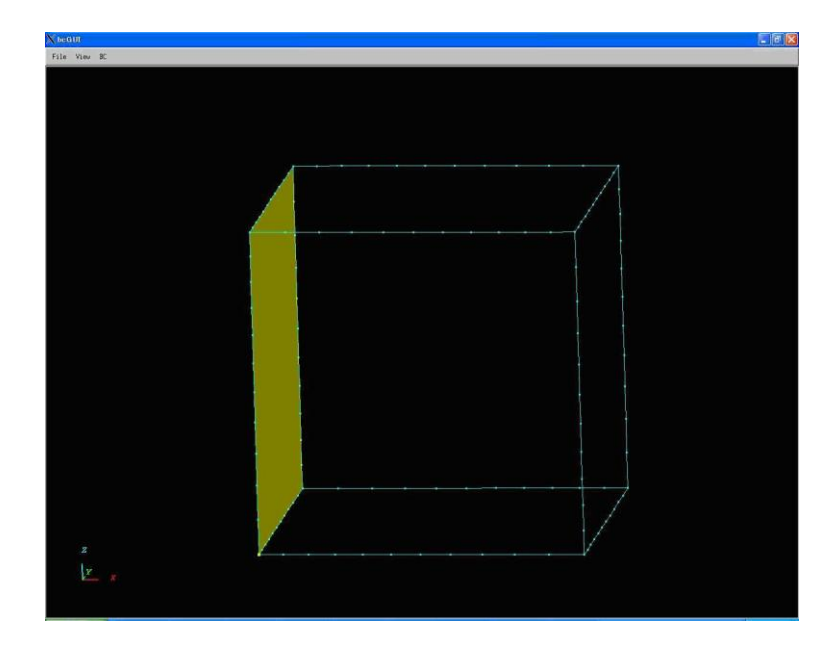

図 18: 境界条件指定例 1

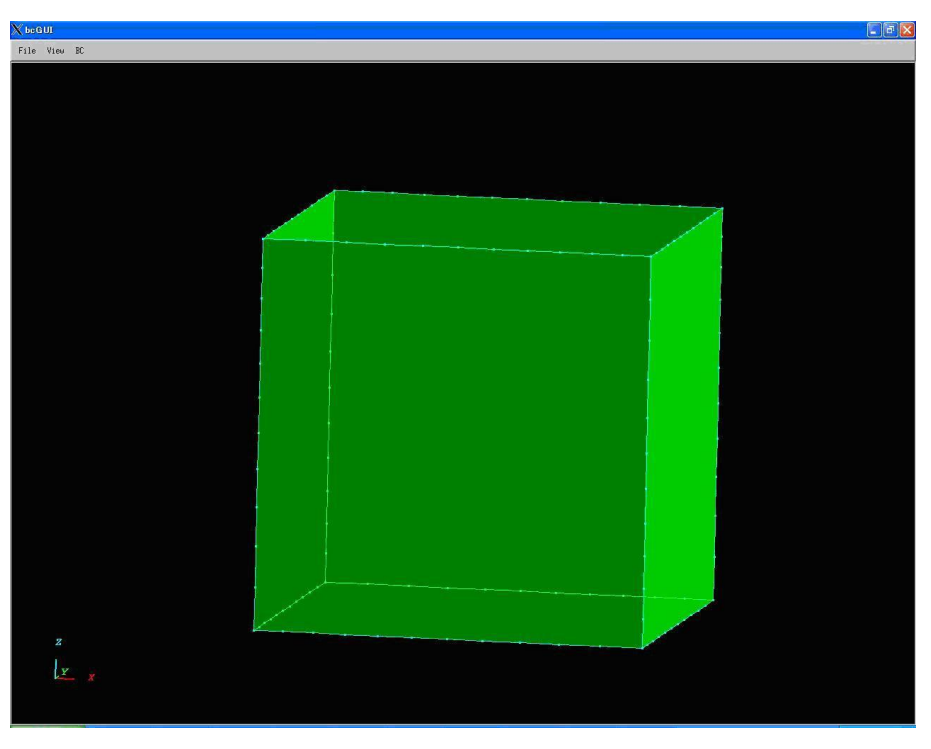

次に、上と同様に、図 19 に示す 6 つの面それぞれに適切な境界条件を設定する. 温度の境界条件設定は後に説明する.

図 19: 境界条件指定例 2

すべての境界条件を設定し終えたら、"thermal\_cavity.cnd"というファイル名で出 力する.

温度の境界条件は直接入力する必要がある. 図 20 に示すように, この場合 16 ある 境界条件のうち下から1つ目と2つ目が温度の境界条件を示している. 4つある番号 の1個目が面の番号を示し, 3個目の4が温度の境界条件を示し, 4個目が温度 1.0[K], 0.0[K]を示している. なお, この例では面の座標値と面番号の関係は以下の ようになっている. 環境によってはこの関係が異なることもあるため, その都度確認 していただきたい.

- 面番号[0]:x=0
- ・ 面番号[1]:z=0
- ・ 面番号[2]:z=1
- ・ 面番号[3]:y=1
- ・ 面番号[4]:y=0
- 面番号[5]:x=1

| gravity 0 0 -9.8        |
|-------------------------|
| boundary 16             |
| dispOnFaceGroup 0 0 0 0 |
| dispOnFaceGroup 0 0 1 0 |
| dispOnFaceGroup 0 0 2 0 |
| dispOnFaceGroup 1 0 0 0 |
| dispOnFaceGroup 1 0 1 0 |
| dispOnFaceGroup 1 0 2 0 |
| dispOnFaceGroup 2 0 0 0 |
| dispOnFaceGroup 2 0 1 0 |
| dispOnFaceGroup 2 0 2 0 |
| dispOnFaceGroup 3 0 1 0 |
| dispOnFaceGroup 4 0 1 0 |
| dispOnFaceGroup 5 0 0 0 |
| dispOnFaceGroup 5 0 1 0 |
| dispOnFaceGroup 5 0 2 0 |
| dispOnFaceGroup 5 0 4 1 |
| dispOnFaceGroup 0 0 4 0 |
|                         |

### 図 20:解析条件ファイル (拡張子 cnd)フォーマット例

```
なお、ADVENTURE_BCtool Ver.2.1 以降の makefem3 を使用する場合は、境界条件 と物性値をそれぞれ以下のように記述する。
```

| gravity 0 0 -9.8 |   |   |   |   |  |
|------------------|---|---|---|---|--|
| boundary 16      |   |   |   |   |  |
| velocOnFaceGroup | 0 | 0 | 0 | 0 |  |
| velocOnFaceGroup | 0 | 0 | 1 | 0 |  |
| velocOnFaceGroup | 0 | 0 | 2 | 0 |  |
| velocOnFaceGroup | 1 | 0 | 0 | 0 |  |
| velocOnFaceGroup | 1 | 0 | 1 | 0 |  |
| velocOnFaceGroup |   | 0 | 2 | 0 |  |
| velocOnFaceGroup | 2 | 0 | 0 | 0 |  |
| velocOnFaceGroup | 2 | 0 | 1 | 0 |  |
| velocOnFaceGroup | 2 | 0 | 2 | 0 |  |
| velocOnFaceGroup | 3 | 0 | 1 | 0 |  |
| velocOnFaceGroup | 4 | 0 | 1 | 0 |  |

```
velocOnFaceGroup 5 0 0 0
velocOnFaceGroup 5 0 1 0
velocOnFaceGroup 5 0 2 0
tempOnFaceGroup 5 0 4 1
tempOnFaceGroup 0 0 4 0
```

図 21 makefem3 を使用する場合の境界条件ファイル

| KinematicViscosity | 0.71 |
|--------------------|------|
| HeatConductivity   | 1.0  |
| beta               | 710  |
| Tr                 | 0.5  |

図 22 makefem3 を使用する場合の物性値ファイル

(5) 一体型解析モデルの作成

sFlow\_makefem\_c は ADVENTURE\_BCtool により得られる解析条件ファイルを非 定常熱対流問題解析用に変換するツールである. まず,初めに fgr\_getnode で各面の節点一覧を作成する. 以下のコマンドを入力する. 出力ファイルは"thermal\_cavity.dat"である.

fgr\_getnode thermal\_cavityc\_3.fgr thermal\_cavity.dat

続けて,以下のコマンドにより一体型解析モデルを作成する.ただし,出力される ファイルは thermal\_cavity.adv である.

sFlow\_makefem\_c 0.71 1.0 710 0.5 thermal\_cavityc.msh thermal cavity.dat thermal cavity.cnd thermal cavity.adv

この問題では熱流束境界条件と熱伝達境界条件は不要なので,これで一体型解析モデルは完成である.

なお, ADVENTURE\_BCtool Ver.2.1 以降の makefem3 を使用する場合は, 以下のコ マンドで一体型解析モデルを作成する. "-sflow"オプションを使用することで、sFlow 用の解析モデルが作成される。

makefem3 -sflow thermal\_cavityc.msh thermal\_cavityc\_3.fgr thermal\_cavity.cnd mp.dat thermal\_cavity.adv (6) 領域分割(流れ解析用)

作成した一体型解析モデルをもとに ADVENTURE\_Metis を用いて階層型に領域分 割されたモデルを作成する. なお,実行時にはオプション -difn 4 を用いる必要が ある. これは,対流問題では1節点あたりの自由度が4(熱問題は流体とは別に解く(弱 連成)ため,ここでの自由度にはカウントしない)であることによる. Ver.0.5b では熱 対流問題を一体の方程式で解いていた(いわゆる強連成)ため,-difn 5 を指定してい たので注意が必要である.

まず, 階層型の領域分割をするために, 部分(Part)数と部分領域(Subdomain)数 を決定する.ここでは, 2台の PC を用いて静的負荷分散版で解析することとする. このため, Part 数を 2 とする.ここで, 解析モデルの要素数は 95,182 であり, 1 部分領域あたりの要素数を 500 とすると,

95,307(要素数)÷2(Part 数)÷500(1部分領域あたりの要素数)=95.307 となるので1部分あたりの部分領域数を96とする.なお,解析領域全体での部分領 域数は

(Part 数) × (1部分領域あたりの部分領域数) なので, 192となる. 領域分割は次のコマンド例のように行う.

mpirun -np 2 -machinefile machinefile adventure\_metis -difn 4
thermal cavity.adv . 96

ここで, -machinefile は MPI のオプションである. なお, "." は入出力用のディレクトリとして現在のディレクトリを指定することを表す。

(7) 領域分割(伝熱解析用)

伝熱解析用にも、作成した一体型解析モデルをもとに ADVENTURE\_Metis を用い て階層型に領域分割されたモデルを作成する.なお,実行時にはオプション -difn 1 を用いる必要がある.これは,伝熱問題では1節点あたりの自由度が1(節点温度)で あることによる.

Ver.1.0 では、伝熱解析モデルの分割では、使用する PC の台数に関わらず、部分

(Part) 数は1でなければならない. 解析モデルの要素数は95,307 であり,1部分領 域あたりの要素数を100 とすると,

95,307(要素数)÷1(Part 数)÷500(1部分領域あたりの要素数)=190.614 となるので1部分あたりの部分領域数を190とする.このように,流れ解析の全部分 領域数と伝熱解析の部分領域数が同じでなくとも問題ない.また,流れ解析用の分割 型解析モデルファイルと区別するため,出力先のディレクトリを初期値から変更して おく必要がある.領域分割は次のコマンドは次の例のように行う.

adventure\_metis -difn 1 -subdir\_name model\_th thermal\_cavity.adv .
950

ここで、-machinefile は MPI のオプションである. また、"-subdir\_name model\_th" オプションを使用して、出力先のディレクトリを標準に"model/"から"model\_th"に変 更している. "." は入出力用のディレクトリとして現在のディレクトリを指定するこ とを表す.

(8) 解析の実行

ADVENTURE\_sFlow のモジュールを用いて,分割された解析モデルを入力として解 析を行う.解析は次のコマンド例のように行う.

mpirun -np 2 -machinefile machinefile advsflow-p -ns --ns-tol 0.6 --dt 0.01 --step 61 --out-interval 1 -thermal-model-file model\_th/advhddm\_in\_0 -cg-norm Euclid -precon diag .

ここで、-ns は ADVENTURE\_sFlow に対するオプションであり、非定常解析を行う ための必須オプションである. 解析終了時間は--ns-tol (0.6) と、ステップ数×時間 刻み(=61×0.01=0.61)の小さいほうの値で決定される. また、この例では対角ス ケーリング前処理を用いている(-precon オプション). 伝熱解析用の解析ファイル は"-thermal-model-file"オプションで指定している.

(9) 解析結果の可視化(ParticleViewerHPC)

ここでは, ParticleViewerHPC による可視化までの例を紹介する. ADVENTURE\_sFlow 付属の sflow\_pvconv.sh を使うことで ParticleViewerHPC で 使用できる lst ファイルと dat ファイルを作成することができる.以下にコマンド例 を示す.

sflow\_pvconv.sh 0 61 1 thermal\_cavityc.msh .

1番目と2番目のオプションは変換するステップの最初と最後,3番目のオプションは 変換するステップの間隔,4番目のオプション「thermal\_cavityc.msh」はメッシュフ ァイル,5番目のオプションは model と result の両ディレクトリがある場所を指定す る.

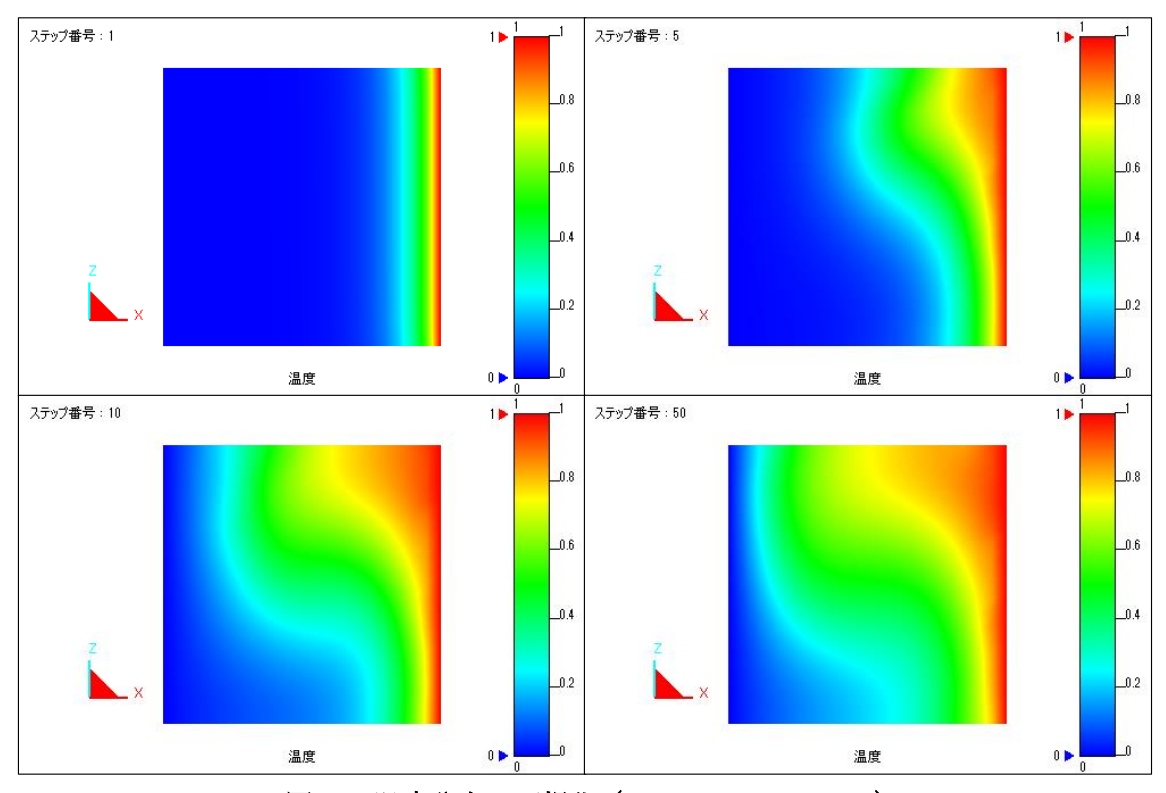

図 24 に ParticleViewerHPC を用いて XZ 面の温度分布を可視化した結果を示す.

図 23 温度分布の可視化 (ParticleViewerHPC)

```
(10) 解析結果の可視化(ParaView)
```

ここでは, ParaView による可視化までの例を紹介する. ADVENTURE\_sFlow 付属 の sflow\_vtkconv\_ns.sh を使うことで ParaView 等で使用できる VTK ファイルを作 成することができる.

まず,解析結果の出力ファイルより圧力,速度,及び温度のデータを取り出す.実行 方法は以下のとおりである.

hddmmrg\_ts -step 60 Pressure . hddmmrg\_ts -step 60 Velocity . hddmmrg\_st -step 60 Temperature .

これにより,各節点ごとの圧力,速度,及び温度の値を知ることができる. 次に,出力されたこれらのデータ(Pressure.dat, Velocity.dat, Temperature.dat) と thermal\_cavityc.msh のファイルより,VTKファイルを作成する.以下にコマン ド例を示す. sflow\_vtkconv\_ns.sh thermal\_cavityc.msh step 61 1 Velocity 3
Pressure 1 Temperature 1

1番目のオプション「thermal\_cavityc.msh」はメッシュファイル,2番目のオプショ ン「step」は出力されるVTKファイルのステップ番号を除いた部分,3番目のオプシ ョン「61」は変換するステップ数,4番目のオプション「1」はソルバー実行時の 「--out-interval」オプションと同じ数字,それ以降のオプションは出力項目名(label 名)と項目ごとの次元数を表す.

図 24 に ParaView を用いて XZ 面の温度分布を可視化した結果を示す.

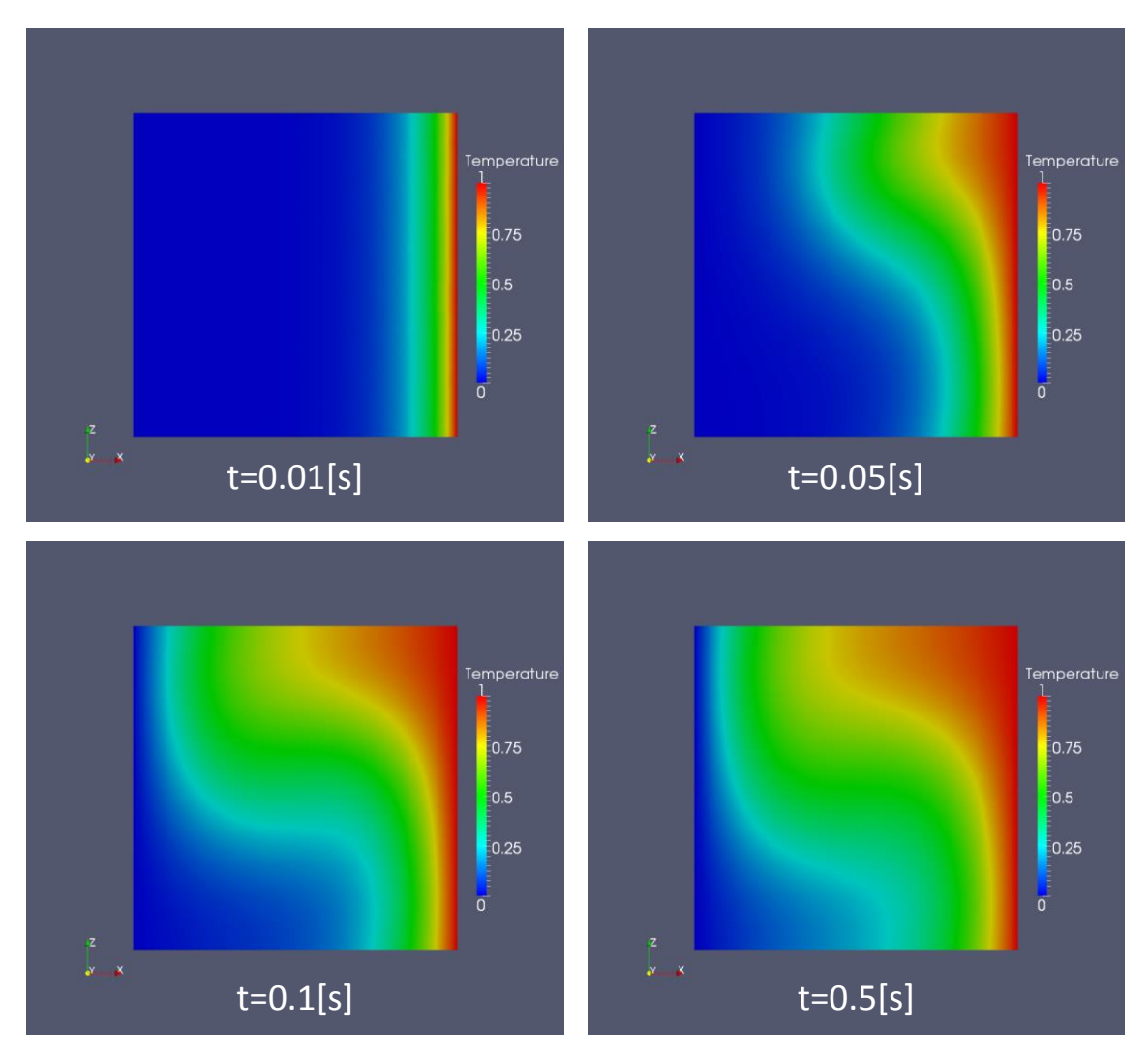

図 24 温度分布の可視化

なお、AVS で可視化する場合は、以下のようなコマンドで UCD ファイルに変換する.

advsflow\_p\_rest2ucd thermal\_cavity thermal\_cavity 61 0.01

ここで,前者の thermal\_cavity は ADV ファイル名であり,後者の thermal\_cavity は UCD 形式のファイル名である(出力は thermal\_cavity.inp).

また, thermal\_cavity.adv, Pressure.dat, Velocity.dat, Temperature.dat が同じディレ クトリにあることに注意する.

### E 依存ライブラリのインストール手順

ADVENTURE\_sFlow Ver.1.0は、以下のライブラリの機能を利用した実装となっている。

- 1. MUMPS
- 2. Lis

また、MUMPS 自体も多数の外部ライブラリの機能を利用している。 本章ではこれらのライブラリ軍のインストール手順について述べる。

なお、以下の説明では、これらのライブラリのインストール先を\${HOME}/lib/としていることを前提とする。

### E.1 Lisのインストール

Lis のソースコードは公式 web サイト(www.ssisc.org/lis/index.ja.html)からダウンロードする。2015/2/24 現在の最新版は lis-1.5.51.tar.gz である。

tar+gzip で展開すると lis-1.5.51 ディレクトリ内にソースコードが展開される。 lis-1.5.51 ディレクトリに移動後、以下のようにコンパイルとインストールを行う。

```
$ CC=mpicc ./configure -prefix=${HOME}/ADVENTURE/extlib/lis/ --enabl
e-mpi
$ make
$ make
$ make install
```

TryDDMが "make install"ではインストールされない"lis\_system.h"を使用するため、lis-1.5.51ディレクトリを丸ごと\${HOME}/libに移動する。

### E.2 MUMPSのインストール

MUMPS(a MUltifrontal Massively parallel sparse direct Solver)は、仏 INRIA などが 開発している並列疎行列直接法ソルバーライブラリである。

MUMPS は ScaLAPACK・BLAS・BLACS を利用している。また、オーダリングに AMD・ AMF・PORD・METIS/ParMETIS・SCOTCH/PT-SCOTCH のいずれかを利用可能である。

MUMPSは、主要Linux ディストリビューションであれば、各ディストリビューションのパッケージ管理システムを使用して簡単にインストールできる。

- > Ubuntu Linux universe/mumps を apt-get などでインストール
- Debian GNU/Linux libmumps-dev を apt-get などでインストール
- Fedora Linux
   MUMPS-devel を yum でインストール
- RedHatEnterpriseLinux/CentOS
   EPEL(Extra Packages for Enterprise Linux)リポジトリを追加[26]の上、
   MUMPS-devel 等を yum でインストール

> OpenSUSE

science リポジトリを追加 [27] の上、mumps-devel 等を yast でインストール

また、最近のスーパーコンピュータでは MUMPS がプリインストールされている場合が 多い。このように、事前にコンパイルされた MUMPS が利用可能な場合は、そちらを使用 することをお勧めする。

以下は、MUMPS 及び MUMPS が利用している外部ライブラリを全てソースコードから インストールするときの手順を簡単にまとめたものである。

### 依存ライブラリのコンパイル(1): BLAS

BLAS のソースコードは netlib の web サイト(www.netlib.org/blas/)からダウンロードする。blas.tgz (Apr. 19th 2011 リリース)が最新版 (2014/11/13 現在)である。

ダウンロードした後、tar+gzip 等で展開すると"BLAS"ディレクトリ以下にソースコード が展開される。この状態ですでに Linux+gfortran 用に設定済みである。それ以外の OS や fortran コンパイラを使用する場合は、make.inc を適宜修正する必要がある。その後、"make" を実行すると、blas\_LINUX.a ができる。

後で必要となるので、"ln-s blas\_LINUX.a libblas.a"として blas\_LINUX.a を libblas.a として参照できるようにシンボリックリンクを張る。

これらの作業が完了後、"cp-r BLAS \${HOME}/lib/"としてインストールを行う。

#### 依存ライブラリのコンパイル(2): LAPACK

netlib からダウンロードした lapack-3.3.1.tgz を展開すると lapack-3.3.1 ディレクトリが 生成される。lapack-3.3.1 ディレクトリに移動後、前節で作成した blas\_LINUX.a をコピー (LAPACK 付属のテストプログラムが必要とするため)し、make.inc.sample を make.inc に リネームする。その後 make を実行すると、GNU Fortran コンパイラによってコンパイル・ リンクが行われる。 コンパイルの完了後、"cp-r lapack-3.5.0 \${HOME}/lib/"でインストールする。

### 依存ライブラリのコンパイル(3): BLACS

BLACS には、使用する通信ライブラリによっていくつかのパッケージが存在するが、今回は MPI 版(mpiblacs.tgz)を使用する。netlib からダウンロードした mpiblacs.tgz を展開 すると BLACS ディレクトリが生成される。

BLACSディレクトリに移動後、BMAKE/Bmake.MPI-LINUXをBmake.incにコピーし、 Bmake.incを環境に合わせて修正する。以下は修正例である。

```
(略)
 BTOPdir = $(HOME)/lib/BLACS
(略)
 MPIdir = /usr/lib
(略)
 _____
_____
# The Fortran 77 to C interface to be used. If you are unsure of the
correct
# setting for your platform, compile and run BLACS/INSTALL/xintfac
e.
# Choices are: Add , NoChange, UpCase, or f77IsF2C.
 _____
----
 INTFACE = -DAdd
(略)
#______
_____
# The following macros specify compilers, linker/loaders, the archi
ver,
# and their options. Some of the fortran files need to be compiled
with no
# optimization. This is the F77NO OPTFLAG. The usage of the remain
ing
# macros should be obvious from the names.
#_____
_____
```

```
F77 = g77
F77NO_OPTFLAGS =
F77FLAGS = \$(F77NO_OPTFLAGS) - O
F77LOADER = \$(F77)
F77LOADFLAGS =
CC = gcc
CCFLAGS = -O4
CCLOADER = \$(CC)
CCLOADFLAGS =
```

Bmake.inc の修正後、"make mpi"を実行すると、GNU C/Fortran コンパイラによって コンパイル・リンクが行われる。

コンパイルの完了後、"cp-r BLACS \${HOME}/lib/"でインストールする。

### 依存ライブラリのコンパイル(4): ScaLAPACK

netlib からダウンロードした scalapack.tgz を展開すると scalapack-1.8.0 ディレクトリ が生成される。scalapack-1.8.0 ディレクトリに移動後、INSTALL/SLmake.LINUX を SLmake.inc にコピーし、SLmake.inc を使用する MPI や BLAS/LAPACK のインストール 先などに合わせて修正する。

SLmake.inc の修正後、make を実行すると、GNU Fortran コンパイラによってコンパ イル・リンクが行われる。

コンパイルの完了後、"cp-r scalapack-2.0.2 \${HOME}/lib/"でインストールする。

### 依存ライブラリのコンパイル(5): METIS/ParMETIS

MUMPS が最新の ParMETIS に対応していないため、ここでは ParMETIS3.2.0 を使用 する。METIS は ParMETIS に同梱されているため、ParMETIS をコンパイルすればよい。

ソースコードは、Karypis Labのwebサイト (http://glaros.dtc.umn.edu/gkhome/metis/parmetis/overview)からダウンロードする。ダウンロードした ParMETIS-3.2.0.tar.gz を展開すると ParMETIS-3.2.0 ディレクトリが出来る。ParMETIS-3.22.0 ディレクトリに移動後、make を実行すると gcc によってコンパイル・リンクが行われる。

コンパイルの完了後、"cp-r ParMETIS-3.2.0 \${HOME}/lib/"でインストールする。

### MUMPS のコンパイル

MUMPS\_4.10.0.tar.gz を展開すると、MUMPS\_4.10.0 ディレクトリが生成される。 README の記述にしたがって、Make.inc ディレクトリより Makefile.gfortran.PAR ファ イルを Makefile.inc にコピーし、環境に合わせて修正する。 修正後、"make alllib"を実行することでコンパイル・リンクが完了する。 コンパイルの完了後、"cp –r MUMPS\_4.10.0 \${HOME}/lib/"でインストールする。

### 参考文献

- [1] ADVENTURE Project: http://adventure.sys.t.u-tokyo.ac.jp
- Yagawa, G., and Shioya, R.: Parallel finite elements on a massively parallel computer with domain decomposition, Computing Systems in Engineering, 4, Nos. 4-6, pp. 495-503(1993).
- [3] Yagawa, G., and Shioya, R.: Massively Parallel Finite Element Analysis, Asakura-Shoten, (1998) (in Japanese) ([10]と同じ)
- [4] Miyamura, T., Noguchi, H., Shioya, R., Yoshimaura, S., and Yagawa, G. : Massively parallel elastic-plastic finite element analysis using the hierarchical domain decomposition method, Transactions of Japan Society of Mechanical Engineers (JSME), 65-A, No.634, pp. 1201-1208(1999) (in Japanese).
- [5] MPI: http://www-unix.mcs.anl.gov/mpi/
- [6] MPICH: http://www-unix.mcs.anl.gov/mpi/mpich/
- [7] Mandel, J.: Balancing domain decomposition, Communications on Numerical Methods in Engineering, 9, 233-241(1993)
- [8] Shioya, R., Kanayama, H., Mukaddes, A.M.M., and Ogino, M. : Heat conductive analysis with balancing domain decomposition method, Journal of Theoretical and Applied Mechanics, Vol.52, pp.43-53(2003).
- [9] Quarteroni, A. and Vali, A. : Domain Decomposition Methods for Partial Differential Equations, Clarendon Press Oxford(1999).
- [10] 矢川元基, 塩谷隆二; 超並列有限要素解析, 計算科学シリーズ, 朝倉書店(1998)
- [11] Franca, L.-P. and Frey S.-L. : Stabilized finite element methods: II. The incompressible Navier-Stokes equations, Computer Methods in Applied Mechanics and Engineering, Vol. 99, pp.209-233 (1992).
- [12] Brooks, A. N., and Hughes, T. J. R. : Streamline upwind / Petrov-Galerkin formulations for convection dominated flows with particular emphasis on the incompressible Navier-Stokes equations, Computer Methods in Applied Mechanics and Engineering, Vol. 32, pp.199-259 (1982).
- [13] Gerard, L. G. S. and Diederik, R.-F. : BiCGSTAB(L) for linear equations involving unsymmetric matrix with complex spectrum, Electronic Transactions on Numerical Analysis, Vol. 1, pp. 11-32(1993).
- [14] Hansbo, P. and Szepessy, A. : A velocity-pressure streamline diffusion finite element method for the incompressible Navier-Stokes equations, Computer Methods in Applied Mechanics and Engineering, Vol. 84, pp.175-192(1990).

- [15] Hughes, T. J. R. and Brooks, A. N. : A theoretical framework for Petrov-Galerkin methods with discontinuous weighting functions : application to the streamline-upwind procedure, in Finite Elementsin Fluids, Fallagher, R. H., Norrie, D.H., Oden, H.T., and Zienkiewicz, O.C., eds., Vol.4, pp. 47-65(1982).
- [16] Kanayama, H. and Toshigami, K.: Three-dimensional air flow analysis in clean rooms by a finite element method, Theoretical and Applied Mechanics, Vol. 36, pp.35-46(1988).
- [17] Kanayama, H., Toshigami, K., and Motoyama, H. : A partial upwind finite element approximation for the stationary Navier-Stokes equations, Computational Mechanics, Vol. 5, pp.209-216 (1989).
- [18] Tabata, M., and Suzuki, A. : A stabilized finite element method for the Rayleigh-Benard equations with infinite Prandtl number in a spherical shell, Computer Methods in Applied Mechanics and Engineering, Vol. 190, pp. 387-402(2000).
- [19] Tezduyar, T. E., Mittal, S., and Shih, R. : Time accurate incompressible flow computations with quadrilateral velocity-pressure elements, Computer Mehtods in Applied Mechanics and Engineering, Vol. 87, pp. 363-384(1991).
- [20] Zhou, T.-X. and Feng, M.-F. : A least squares Petrov-Galerkin finite element method for the stationary Navier-Stokes equations, Mathematics of Computation, Vol. 60, pp. 531-543(1993).
- [21] Saad, Y. and Schultz, M. H., GMRES : A generalized minimal residual algorithm for solving nonsymmetric linear systems, SLAM Journal on Scientific and Statistical Computing, Vol.7, pp.856-869(1986).
- [22] Shioya, R. and Yagawa, G. : Iterative domain decomposition FEM with preconditioning technique for large scale problem, ECM'99, Progress in Experimental and Computational Mechanics in Engineering and Material Behavior, pp, 255-260(1999).
- [23] Kanayama, H., Tagami, D., Araki, T., and Kume, H. : A stabilization technique for steady flow problems, International Journal of Computational Fluid Dynamics, Vol. 18, No4, pp. 297-301 (2004).
- [24] Kanayama, H., Tagami, D., and Chiba, M. : Stationary incompressible viscous flow analysis by a domain decomposition method, Domain Docomposition Methods in Science and Engineering XVI, pp.611 – 618(2006).
- [25] Yao, O., Kanayama, H., A Coupling Analysis of Thermal Convection Problems Based on a Characteristic Curve Method, Theoretical and Applied Mechanics Japan, 59, pp.257-264(2011)

[26] Fedora Project, EPEL/ja, https://fedoraproject.org/wiki/EPEL/ja
[27] openSUSE:Science team, openSUSE:Science Repositories, http://en.opensuse.org/openSUSE:Science\_Repositories